# Yukon University Printing System

Yukon University students are allocated \$40.00 worth of printing each term. A program called PaperCut is used to maintain student printing.

When you log onto a lab computer for the first time you'll be prompted to log into PaperCut to establish your account. Enter your **computer account username and password.** 

| - gin            |                                                                   |
|------------------|-------------------------------------------------------------------|
| Login            | Yukon College Printing :                                          |
| You You          | r login credentials are required for printer access.              |
|                  |                                                                   |
| Please log in a  | using your petwork username and password to confirm your identity |
| Fieldse log in t | using your network username and password to commit your identity. |
| Username:        | cstudent                                                          |
| Password:        | •••••                                                             |
|                  | Demember my identity                                              |
|                  | Nemenber my identity:                                             |
|                  |                                                                   |
|                  |                                                                   |

This window will show each time you log in, displaying your current balance. Clicking the **Details** link on this window will bring up a website that will let you see more detailed information about your PaperCut account.

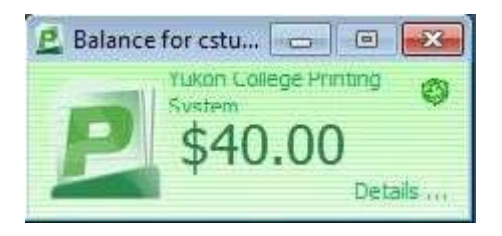

Log in using your PaperCut (computer lab) login credentials.

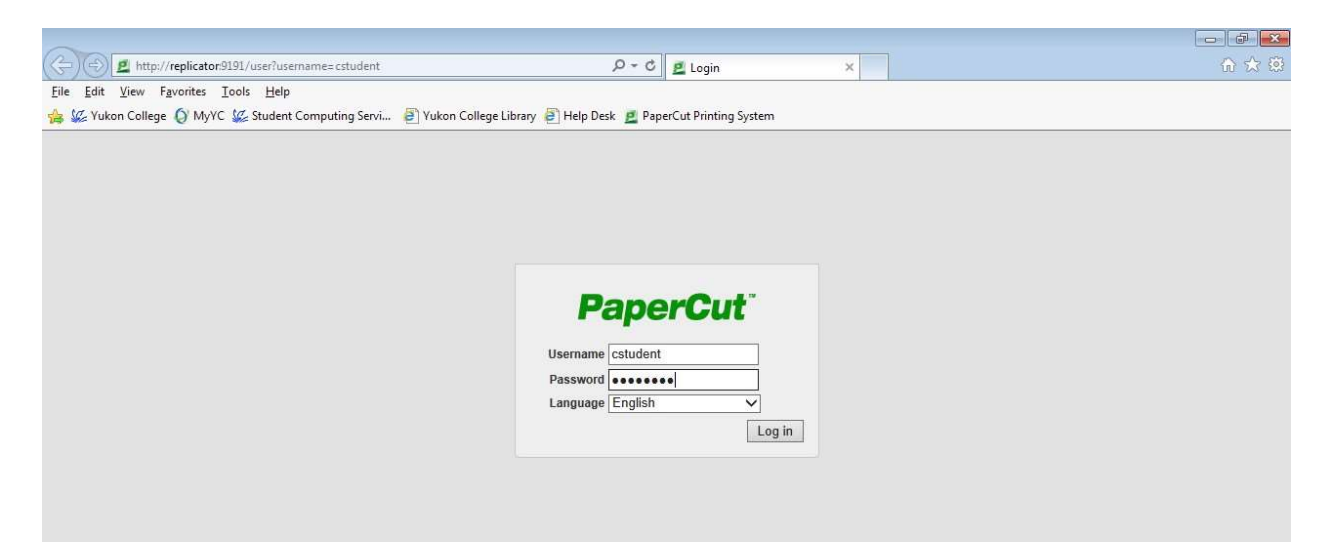

The **Summary** screen acts as a dashboard, displaying basic information about your account.

| dit View Envoriter Tools               | Help                    |                                                            |  |
|----------------------------------------|-------------------------|------------------------------------------------------------|--|
| Yukon College 🏠 MyYC 🌿                 | Student Computing Servi | kon College Library 🗃 Help Desk 🍺 PaperCut Printing System |  |
| ······································ |                         |                                                            |  |
|                                        |                         |                                                            |  |
| PaperCut                               |                         |                                                            |  |
|                                        | Summany                 |                                                            |  |
|                                        | Summary                 |                                                            |  |
| mmary                                  | Username                | estudent (College Student)                                 |  |
| ansfers                                | Balance                 | S40.00                                                     |  |
| insaction History                      | Total print jobs        | 0                                                          |  |
| cent Print Jobs                        | Total pages             | 0                                                          |  |
| a Out                                  |                         |                                                            |  |
| g our                                  | Activity                |                                                            |  |
|                                        |                         |                                                            |  |
|                                        |                         | Balance history for cstudent                               |  |
|                                        | \$40.00                 |                                                            |  |
|                                        | \$35.00                 |                                                            |  |
|                                        | \$25.00                 |                                                            |  |
|                                        | \$ \$20.00              |                                                            |  |
|                                        | \$15.00                 |                                                            |  |
|                                        | \$10.00                 |                                                            |  |
|                                        | \$5.00                  |                                                            |  |
|                                        | \$0.00                  | 06'00 12'00 18'00 00'00                                    |  |
|                                        | 00.00                   | Day                                                        |  |
|                                        |                         |                                                            |  |
|                                        | Environmental I         | npact                                                      |  |
|                                        |                         |                                                            |  |
|                                        | Trees                   | 0.000% of a tree since Aug 29, 2014                        |  |
|                                        | Carbon                  | 9 grams of carbon dioxide since Aug 29, 2014               |  |
|                                        | Energy                  | P Equivalent to running a 60W bulb for 0.0 hours           |  |
|                                        |                         | Den Environmental Dashboard 2*                             |  |
|                                        |                         |                                                            |  |

## **Printing Costs**

Black and white printing on computer lab printers costs \$0.10 per page, with a discount of 50% for duplex printing. For example, a 5-page document printed single-sided will use \$0.50 of your printing allocation. A 5-page document printed double-sided will use \$0.25 of your printing allocation.

Large print jobs (more than 20 pages) that are selected to print single-sided will prompt you to save printing costs by printing double-sided. Select **Yes** and PaperCut will automatically double-side your print job. In this case the 30-page print job would have cost \$3.00 but because we selected **Yes** a 50% discount was applied.

| Prin<br>Co                  | t Job Notification<br>onfirm the print and select th | e print action          | Yukon College Printing Syster         |  |  |  |
|-----------------------------|------------------------------------------------------|-------------------------|---------------------------------------|--|--|--|
| Print job details           |                                                      |                         |                                       |  |  |  |
| Document name               | Microsoft Word - Document2                           |                         |                                       |  |  |  |
| Printer                     | replicator\A2301_PCL5                                |                         |                                       |  |  |  |
| Pages                       | 30 (Grayscale)                                       | \$3.00                  |                                       |  |  |  |
| Your job contail<br>sided)? | ns a high number of pages. Would                     | d you like to save pape | er by converting it to duplex (double |  |  |  |

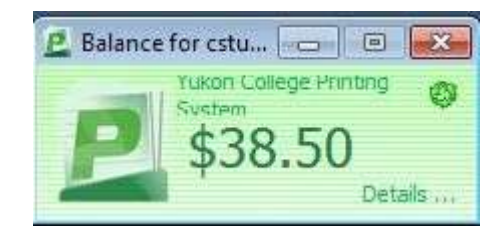

A 30-page print job printed double-sided only costs \$1.50.

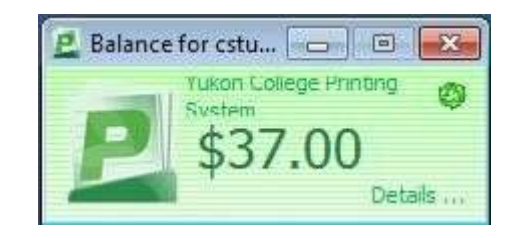

If you had clicked **No** the job would have printed single-sided and cost the full \$3.00.

## The PaperCut Web Interface

In addition to offering at-a-glance information about your PaperCut balance and activity, PaperCut tracks **Transaction History** and **Recent Print Jobs**, as well.

| dit <u>V</u> iew F <u>a</u> vorites <u>T</u> ools | Help                              |                              |                           |           |          |                           |                                                           |         |
|---------------------------------------------------|-----------------------------------|------------------------------|---------------------------|-----------|----------|---------------------------|-----------------------------------------------------------|---------|
| Yukon College 🥥 MyYC 🞉 Stu                        | ident Computing Servi 🧧 Yukon Col | lege Library 🧃 Hel           | p Desk 🙎 PaperCut Printir | ng System |          |                           |                                                           |         |
|                                                   |                                   |                              |                           |           |          |                           |                                                           |         |
| Domos Out"                                        |                                   |                              |                           |           |          |                           |                                                           |         |
| PaperCut                                          |                                   |                              |                           |           |          |                           |                                                           |         |
|                                                   | Recent Print Iol                  | he                           |                           |           |          |                           |                                                           |         |
|                                                   | Recent Fint Joi                   | 05                           |                           |           |          |                           |                                                           |         |
| ummary                                            |                                   |                              |                           |           |          |                           |                                                           |         |
| ransfers                                          | Q Filter on feditl frem           | Q. Filter on (addit framova) |                           |           |          |                           |                                                           |         |
| ransaction History                                |                                   |                              |                           |           |          |                           |                                                           |         |
| ecent Print Jobs                                  | Date 💌                            | Charged To                   | Printer                   | Pages     | Cost     | Document Name             | <b>∆</b> ttribs                                           | Status  |
| obs Pending Release                               | Date 1                            | onargou re                   |                           | 1 4400    | 0000     | Decommentation            | LETTER (ANSI_A)                                           | June    |
| Log Out                                           | Aug 29, 2014 7:54:16 AM           | astudent                     | replicator\A2301_PCL5     | 30        | \$3.00 M | iarosoft Word - Document2 | Duplex: No<br>Grayscale: Yes<br>918 kB<br>A2301Z          | Printed |
|                                                   |                                   |                              |                           |           |          |                           | PCL5                                                      |         |
|                                                   | Aug 29, 2014 7:52:27 AM           | ostudent                     | replicator\A2301_PCL5     | 30        | \$1.50 M | icrosoft Word - Document2 | Duplex: Yes<br>Grayscale: Yes<br>918 kB<br>A2301Z<br>PCL5 | Printed |
|                                                   | Export/Print 🎨 🕞 🛤                |                              |                           |           |          |                           |                                                           |         |

### Transferring Amounts Between PaperCut Users

PaperCut allows transfers to occur between two users. For example, the user **cstudent** could transfer an amount of \$2.00 to the user **astudent** in the event that **astudent** has run out of printing and **cstudent** still has enough to get them through the term with printing to spare.

On the **Transfers** screen, **cstudent** will enter the **amount** and enter the **PaperCut username** of the user to which the amount will be transferred. A **comment** may also be entered.

| 🕤 😑 💆 http://replicator:9191/app                             | o?service=page/UserTransfer   | 5 + Q                             | 🙎 PaperCut NG : Transfers 🛛 🗙 | 🞧 🏫 😣 |
|--------------------------------------------------------------|-------------------------------|-----------------------------------|-------------------------------|-------|
| <u>E</u> dit <u>V</u> iew F <u>a</u> vorites <u>T</u> ools J | Help                          |                                   |                               |       |
| 🌿 Yukon College 🥥 MyYC 🜿 Stu                                 | ident Computing Servi 🦉 Yukon | College Library 🙆 Help Desk 🚊 Pap | perCut Printing System        |       |
|                                                              |                               |                                   |                               |       |
| Demonstr                                                     |                               |                                   |                               |       |
| PaperCut                                                     |                               |                                   |                               |       |
|                                                              | Transform                     |                                   |                               |       |
|                                                              | Transfers                     |                                   |                               |       |
| Summary                                                      |                               |                                   |                               |       |
| Transfers                                                    | Transfer from                 | cstudent (College Student)        |                               |       |
| Transaction History                                          | Available credit              | \$37.00                           |                               |       |
| Recent Print Jobs                                            | Amount                        | \$2,00                            |                               |       |
| Jobs Pending Release                                         | Transfer to user              | astudent                          |                               |       |
| Log Out                                                      | Humaier to user               | ustation                          |                               |       |
|                                                              | Comment                       | my friend has run out of prin     | iting!                        |       |
|                                                              |                               |                                   | Transfer                      |       |
|                                                              |                               |                                   |                               |       |
|                                                              |                               |                                   |                               |       |
|                                                              |                               |                                   |                               |       |

### Adding Funds

If you run out of PaperCut funds before the term is over, you may purchase a top-up from the Bookstore. After you've paid at the Bookstore go to IT Services at the Innovation Commons and show the staff there your receipt so they can add the funds to your PaperCut account.